# 「現場クラウド for サイボウズ Office」を活用した 電子成果品作成ガイドブック(鹿児島県用)

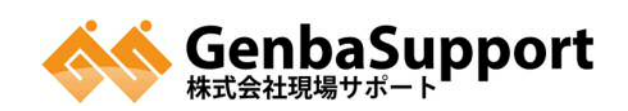

### 1.はじめに

日頃より「現場クラウド for サイボウズ Office」をご利用頂き誠にありがとうございます。 鹿児島県発注工事のレベル2以上の電子納品では、工事帳票の成果品作成が必要です。 本資料では、鹿児島県の電子納品にあたり、成果品作成の手順をご案内いたします。 ご不明な点がございましたらお気軽にサポートセンターまでお問合せ下さい。

#### 2.成果品作成

竣工後は、情報共有システムに登録したデータを電子納品形式で作成してダウンロードを行います。

#### 2-1.工事情報を入力する

工事情報を入力する際は工事カルテを事前にご用意ください。

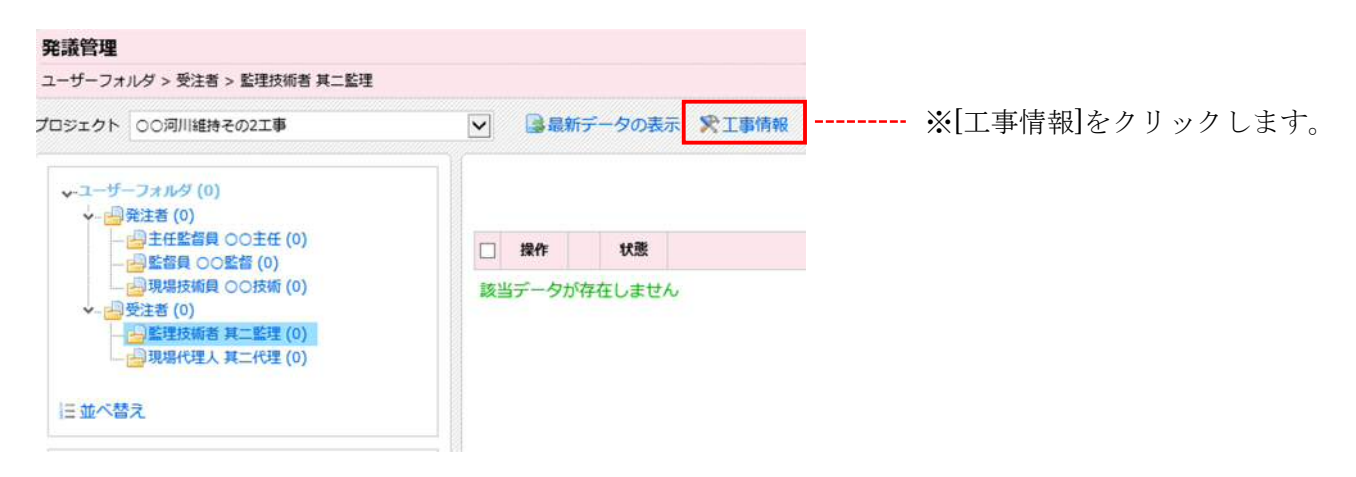

#### ※工事情報の入力検査を行うに[チェック]を付けます。

| 工事情報               |            |                   |       |     |              |                  |                                      |
|--------------------|------------|-------------------|-------|-----|--------------|------------------|--------------------------------------|
| プロジェクトの工事情報を編集     | 集する画面です。   |                   | -     |     |              |                  |                                      |
| ◎通用 ★キャンセル         | V I        | 『情報の入力検査を行う       |       |     |              | CORINS(XML), IND | XC(XML) ファイルを読込んで表示します。<br>参照 。 読み込み |
| 電子納品               |            |                   |       |     |              |                  |                                      |
| 電子納品タイプ            | 国土交通省(     | H28.03 工事完成図書の電子編 | 内品等要領 |     | $\mathbf{v}$ |                  |                                      |
| 工事件名等              |            |                   |       |     |              |                  |                                      |
| 発注年度 *             | 20xx       | 半角数字              |       |     |              |                  |                                      |
| 工事番号 *             | 000000000  | 0000001           | 半角英   | 数学  |              |                  |                                      |
| 工事名称 *             | 00河川維持     | その2工事             |       |     |              |                  |                                      |
| 工事実績<br>システム登録番号 * | 00000000   | 01                | 半角英   | 数字  |              |                  |                                      |
| 工事分野 *             | 河川         |                   | ~     |     |              |                  |                                      |
| 工事業種 *             | 土木一式工業     | 5                 | ~     |     |              |                  |                                      |
| 工期開始日 •            | 9998-04-01 |                   |       |     |              |                  |                                      |
| 工期終了日 *            | 9999-03-31 |                   |       |     |              |                  |                                      |
| 工事内容*              | 土木工事一式     | t                 |       |     |              |                  |                                      |
|                    | 工種         | 護岸工事              | 工法型式  | 調座工 |              | ₽参照              |                                      |
|                    | 工種         |                   | 工法型式  | C   |              | の参照              |                                      |
| <b>丁語 丁汁酸子</b>     | 工種         |                   | 工法型式  | t   |              | ₽參照              |                                      |
| T.G., T.W.F.D.     | 工種         |                   | 工法型式  | t   |              | ₽参照              |                                      |

# CORINS(XML)、INDEXC(XML) ファイルをお持ちであれば、[参照]より読み込みが出来ます。

| 工事情報               |                                         |        |     |    |                                                            |
|--------------------|-----------------------------------------|--------|-----|----|------------------------------------------------------------|
| プロジェクトの工事情報を       | 編集する画面です。                               |        |     |    |                                                            |
| ◎適用 ×キャンセル         | ☑ 工事情報の入力検査を行う                          |        |     |    | CORINS(XML)、INDEXC(XML) ファイルを読込んで表示します。<br>参照 参照 。<br>参照 。 |
| 電子納品               |                                         |        |     |    |                                                            |
| 電子納品タイプ            | 国土交通省 H28.03 工事完成図書の電                   | 子納品等要領 |     | Y  |                                                            |
| 工事件名等              |                                         |        |     |    |                                                            |
| 発注年度*              | 20xx 半角数字                               |        |     |    |                                                            |
| 工事番号 *             | 000000000000000000000000000000000000000 | 半角英数   | z   |    |                                                            |
| 工事名称 *             | ○○河川維持その2工事                             |        |     |    |                                                            |
| 工事実績<br>システム登録番号 * | 0000000001                              | 半角英数   | r.  |    |                                                            |
| 工事分野 *             | 河川                                      | $\sim$ |     |    |                                                            |
| 工事業種 *             | 土木一式工事                                  | $\sim$ |     |    |                                                            |
| 工期開始日*             | 9998-04-01                              |        |     |    |                                                            |
| 工期終了日 *            | 9999-03-31 🛃                            |        |     |    |                                                            |
| 工事内容*              | 土木工事一式                                  |        |     |    |                                                            |
|                    | 工種 護岸工事                                 | 工法型式   | 護岸工 | Pe | ·照                                                         |
|                    | 工種                                      | 工法型式   |     | Pe | <b>参照</b>                                                  |
| 丁烯 丁汁即子            | 工種                                      | 工法型式   |     | Pe | 調                                                          |
| T44-TX23-2         | 工程                                      | 工法型式   |     | Pe | ·照                                                         |

工事情報の入力画面が表示されます。「※」が付いている項目が必須入力項目になります。

| 工事件名等            |            |         |      |          |          |        |
|------------------|------------|---------|------|----------|----------|--------|
| 発注年度 *           | 20xx       | 半角数字    | 2    |          |          |        |
| 事番号 *            | 000000000  | 0000001 |      | 半角英数     | ž        |        |
| 事名称 *            | 00河川維      | 持その2工事  |      |          |          |        |
| 事実績<br>ステム登録番号 * | 00000000   | 001     |      | 半角英数字    | 2        |        |
| 事分野 *            | 河川         |         | (    | ~        |          |        |
| 事業種 *            | 土木一式工      | ₿.      |      |          |          |        |
| 期開始日 *           | 9998-04-03 | 1 🔳     |      | $\smile$ |          |        |
| 期終了日 *           | 9999-03-3  | 1 👿     |      |          |          |        |
| 事内容 *            | 土木工事一支     | đ       |      |          |          |        |
|                  | 工種         | 護岸工事    |      | 工法型式     | 護岸工      | ●参照    |
|                  | 工種         |         |      | 工法型式     |          | 》参照    |
|                  | 工種         |         |      | 工法型式     |          | 「「「「」」 |
| 裡-工法型式 *         | 工種         |         |      | 工法型式     |          | ₽参照    |
|                  | 工種         |         |      | 工法型式     |          | ₽参照    |
|                  | 工種         |         |      | 工法型式     |          | の参照    |
|                  | 住所コード      | 46201   | 半角数字 | 住所       | 鹿児島県鹿児島市 | 。●参照   |
|                  | 住所コード      |         | 半角数字 | 住所       |          | ◎参昭    |

※工事分野、工事業種は「▼」をクリックして該当の内容を選択します。

※工期開始日、終了日は「三」をクリックして日付を選択します。

※工種・工法形式、住所情報は「 / 参照 」をクリックして該当の内容を選択します。

| 測地系 *      | 01世界測地系  | (JGD2000) | ~ |
|------------|----------|-----------|---|
| 対象水系路線名    |          |           | - |
| 現道-旧道区分    |          |           | ~ |
| 対象河川コード    |          | 半角数字      |   |
| 左右岸上下線コード  |          |           | ~ |
| 起点側測点-n    |          | 半角数字      |   |
| 起点侧测点-m    |          | 半角数字      |   |
| 終点側測点-n    |          | 半角数字      |   |
| 終点側測点-m    |          | 半角数字      |   |
| 起点側距離標-n   |          | 半角数字      |   |
| 起点側距離標-m   |          | 半角数字      |   |
| 終点側距離標-n   |          | 半角数字      |   |
| 終点側距離標-m   |          | 半角数字      |   |
| 西側境界座標経度*  | 99999999 | 半角数字      |   |
| 東側境界座標経度 * | 99999999 | 半角数字      |   |
| 北側境界座標緯度 * | 99999999 | 半角数字      |   |
| 南側境界座標緯度 * | 99999999 | 半角数字      |   |

※境界座標の参考サイト:国土地理院、測量成果電子納品「業務管理項目」境界座標入力支援サービス

※測地系は「▼」をクリックし「01 世界測地系」を選択します。
 ※境界座標は7桁の数字を入力します。北緯、南緯は頭に0を付けて桁数を7桁にします。
 境界座標が不明な場合は9を8桁入力します。

※境界座標の確認は「境界座標入力支援サービス」をご利用下さい。

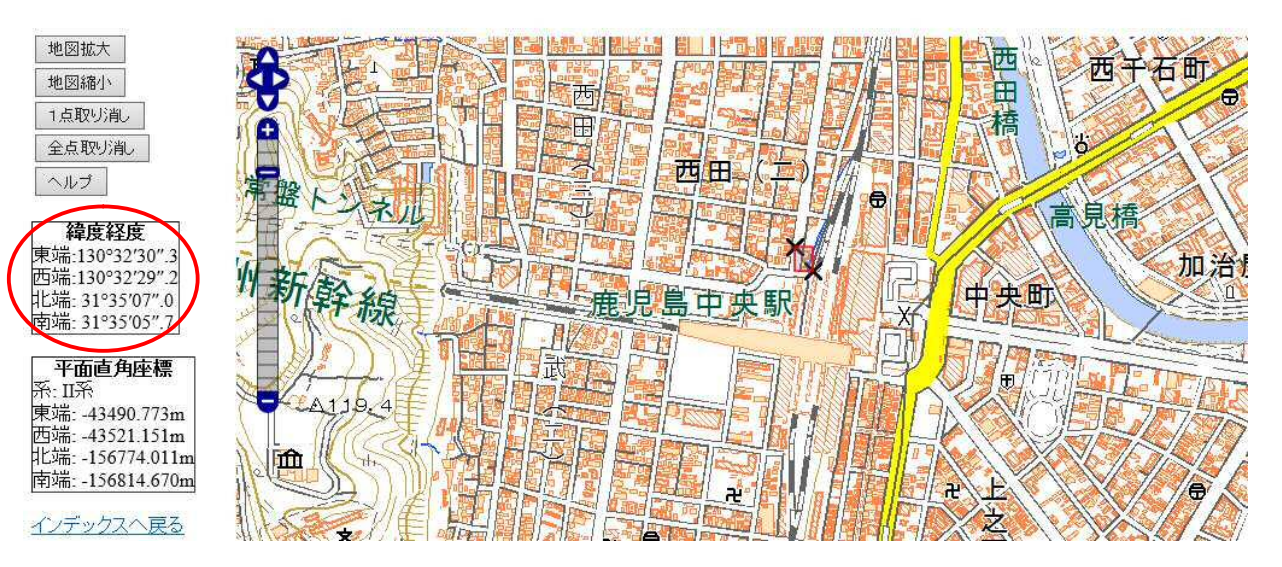

# 測量成果電子納品「業務管理項目」境界座標入力支援サービス

| 発注者情報     |          |     |
|-----------|----------|-----|
| 発注者-大分類 * | 国土交通省    | 》参照 |
| 発注者-中分類 * | 九州地方整備局  | ア参照 |
| 発注者-小分類   | 鹿児島国道事務所 | ₽参照 |
| 発注者コード *  | 02109127 | ₽参照 |

※発注者情報は「 をクリックして該当する発注機関を選択します。

| 受注者名 * | 株式会社現場サポート |      |
|--------|------------|------|
| 受注者コード |            | 半角数字 |

※受注者名を入力して最後に[適用]をクリックします。以上で工事情報の入力は完了です。

## 2-2.承認済みのデータを一括ダウンロードする

回覧中の書類を全て共有フォルダに整理した後、「発議の一括ダウンロード機能」より承認されたデータを一括 でダウンロードします。

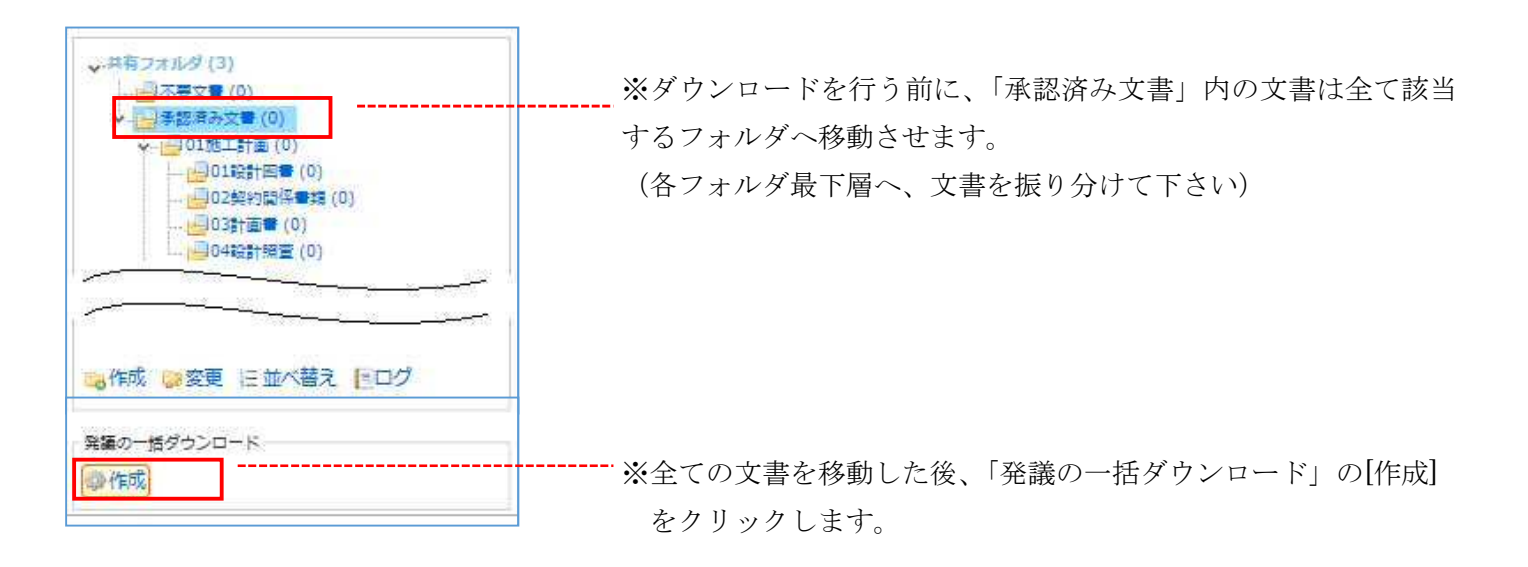

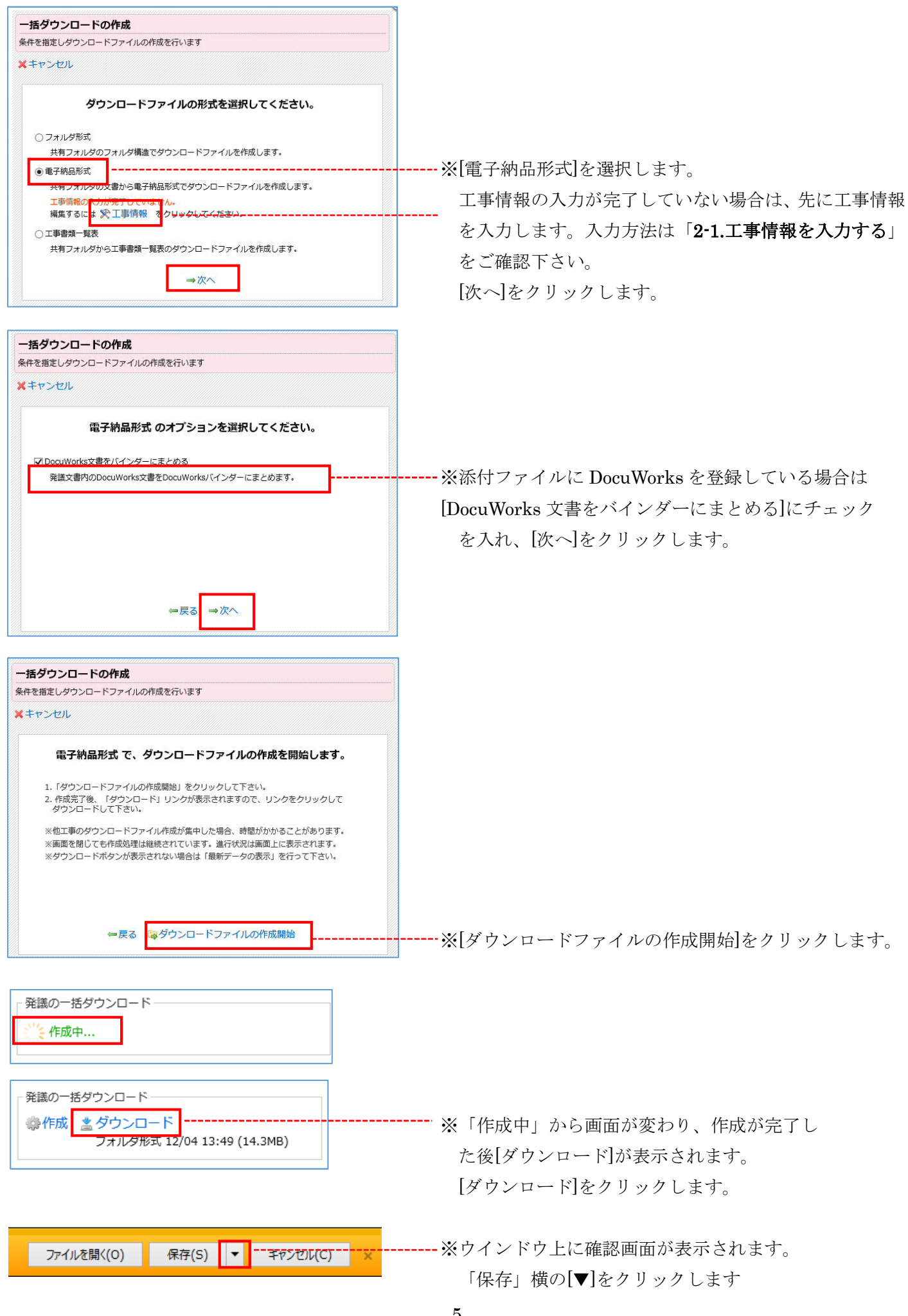

|       |                                                            |            |         | 保存(S)       |  |
|-------|------------------------------------------------------------|------------|---------|-------------|--|
|       |                                                            |            |         | 名前を付けて保存(A) |  |
| 91112 | ffs2.genbacloud.com から media.zip (9.84 KB) を聞くか、または保存しますか? | ファイルを開く(0) | 保存(S) 🔻 | 保存して開く(0)   |  |

※再度確認画面が表示されます。[名前を付けて保存]をクリックし、デスクトップに保存します。

| 名前          |                                  |
|-------------|----------------------------------|
| 🔟 media.zip |                                  |
|             | されます。 <b>こちらのファイルを必ず解凍して下さい。</b> |
| ※解凍※        |                                  |
| 名前          |                                  |
| 퉬 media     | ※解凍先に「media」というフォルダが作成されます。      |
|             | 以上でデータのダウンロードは完了です。              |

#### 2-3.成果品作成ソフトに取り込む

本書では弊社の成果品作成ソフト、「現場 Office 電子納品編集ツール」への取り込み方法を記載致します。 ※他社成果品作成ソフトを利用の方へ

ダウンロードされた Media フォルダ内の成果品データを取り込む機能があるかと存じます。 取り込み方法についての操作に関しては、ご利用ソフトのサポートセンターへお問合せ下さい。

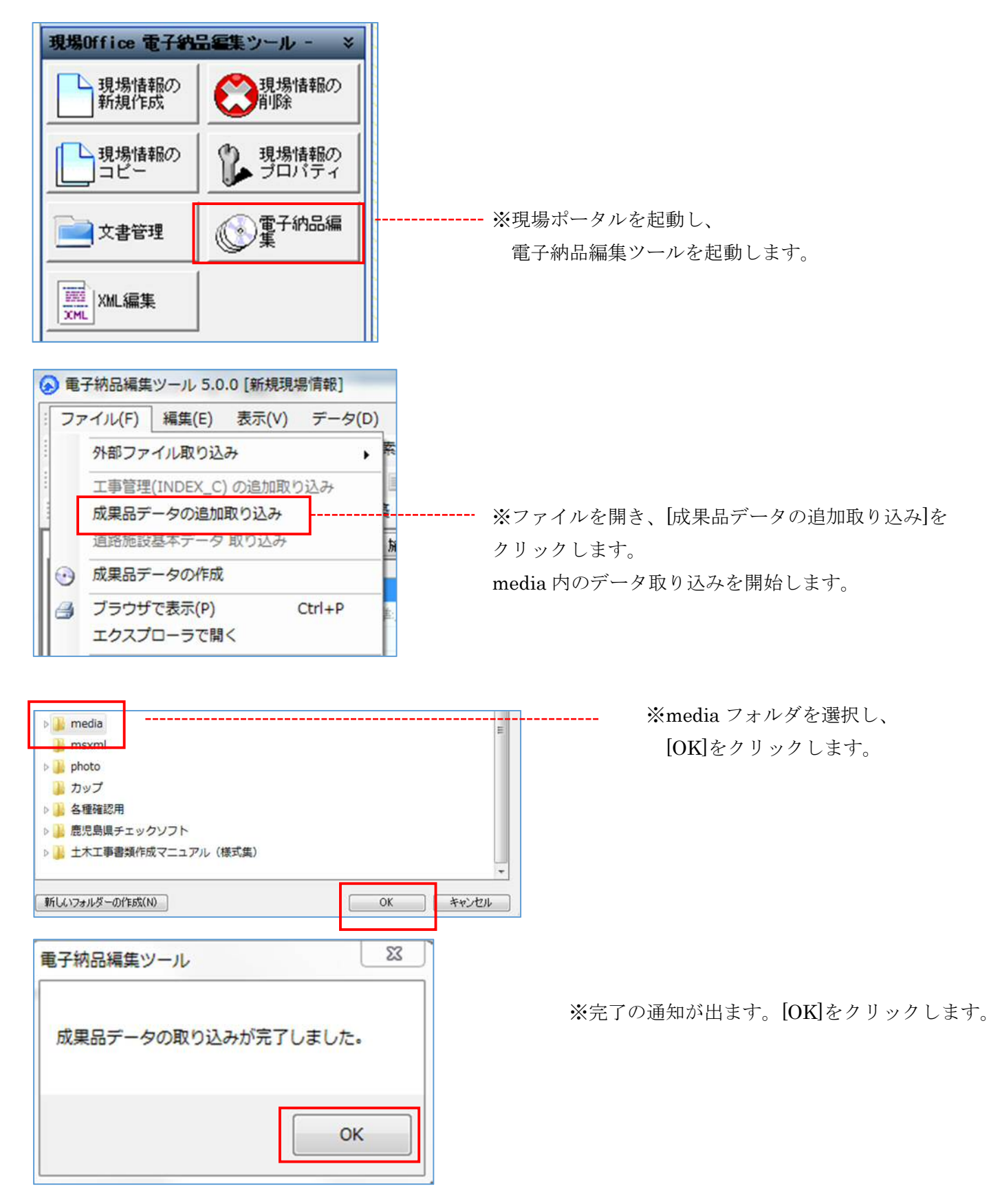

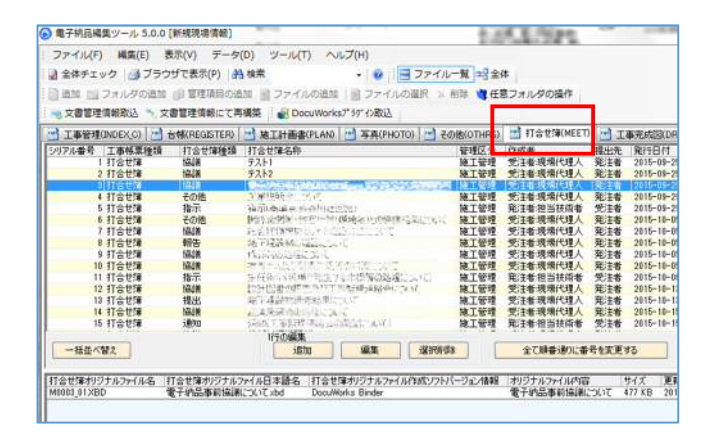

ファイル(F) 編集(E) 表示(V) データ(D) ツール(T) 📓 全体チェック 📑 ブラウザで表示(P) 👫 検索 🗋 追加 📷 フォルダの追加 🌍 管理項目の追加 📓 ファ 🥦 文書管理情報取込 🍡 文書管理情報にて再構築 📑 工事管理(INDEX\_C) 👩 台帳(REGISTER) 📑 施 項目名称 一次 🖃 constdata [(DTD\_version,05)] ⊕ 基礎情報 [適用要領基準] 🖃 工事件名等 発注年度 エ事番号 工事名称 工事実績システム登録番号 工事分野 工事業種 ∃ 工種-工法型式 主住所情報 工期開始日 工期終了日 工事内容 + 場所情報

# 2-4.成果品データを作成する

作成前に事前に全体チェックを行った後、作成します。

| 771                                | L(F) / / / / / / / / / / / / / / / / / / /                                       | り データ(D) ツ              | ノール(T) ヘルプ(H)                   |                                                  |                                       |         |
|------------------------------------|----------------------------------------------------------------------------------|-------------------------|---------------------------------|--------------------------------------------------|---------------------------------------|---------|
| 1 1                                | はチェック 🛛 ゴラウザでき                                                                   | (中) - <del>33 读</del> 索 |                                 |                                                  | 1 - 774                               | - 12    |
| ]追                                 | 加 🔛 フォルダの追加 🗊                                                                    | 管理項目の追加                 | 1 ファイルの追加                       | ) ファイルの選択                                        | × 削除 🎽                                | 任意フォルダの |
| 3 X                                | 書管理情報取込 🦄 文書                                                                     | 書管理情報にて再構               | 築 🧕 クライアントワール情                  | 報取込 5,97                                         | アントワール情報に                             | で再機築    |
| 1                                  | 打合世簿(M<br>1事管理(INDEX_C)                                                          | EET)                    | s帳(REGISTER)                    | 王事完成团<br>一 施                                     | )(DRAWINGF)<br>工計画書(PL4               | AN)     |
|                                    |                                                                                  |                         |                                 |                                                  |                                       |         |
| 相名                                 | 5称                                                                               | データ                     |                                 |                                                  |                                       |         |
| 目名                                 | 5称<br>エック結果一覧                                                                    | データ                     |                                 |                                                  |                                       |         |
| 相名<br>ピチ<br>No                     | 5杯<br>エック結果一覧<br>管理項目                                                            | データ<br>項目名              | 内容                              |                                                  |                                       | エラー対象   |
| 旧名<br>ピチ<br>No                     | 称<br>エック結果一覧<br>管理項目<br>合報(REGISTER)                                             | データ<br>項目名              | 内容                              | 目が106型縁され                                        | ていません。                                | エラー対象   |
| 目名<br>日名<br>No<br>1<br>2<br>3      | 称<br>エック結果一覧<br>管理項目<br>合様(REGISTER)<br>施工計画書(PLAN)<br>互専(PHATO)                 | データ<br>項目名              | 内容<br>管理項<br>全体4                | 目が1つも登録され<br>目が1つも登録され                           | にひません。<br>にていません。<br>いません、チ           | エラー対象   |
| 目名<br>日子<br>No<br>1<br>2<br>3<br>4 | 称<br>ITY2/結果一覧<br>管理項目<br>信信(REGISTER)<br>施工計画書(PLAN)<br>写真(PHOTO)<br>子の他(OTHRS) | 「データ」                   | 内容<br>管理項<br>管理項<br>全体手」<br>管理項 | 目が1つも受持され<br>目が1つも登録され<br>ックの対象となって<br>目が1つも登録され | いません。<br>にいません。<br>いません。チー<br>にていません。 | エラー対象   |

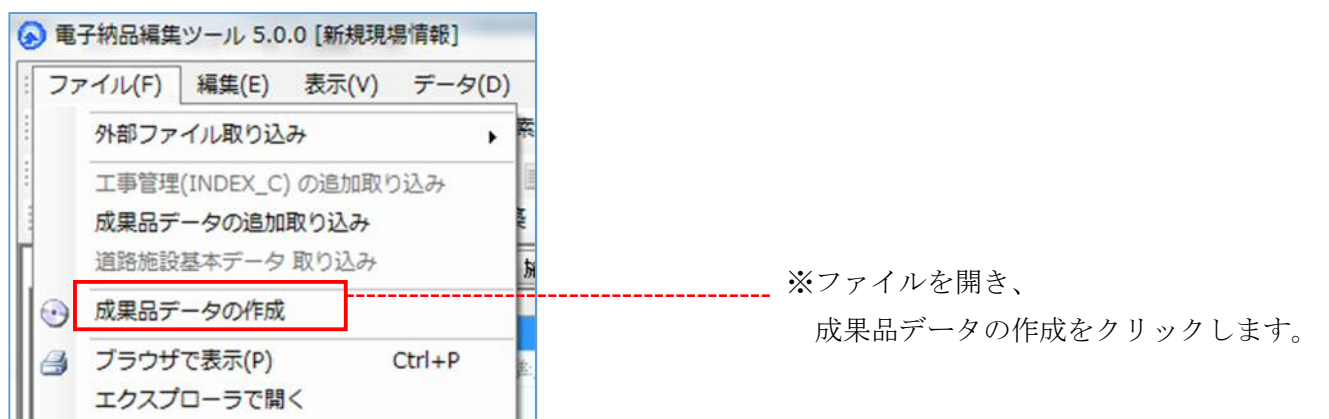

※打ち合わせ簿(MEET)フォルダの中に 文書が取り込まれているか確認します。

※工事情報が取り込まれているか確認します。 青く表示されている項目は必須事項です。

8

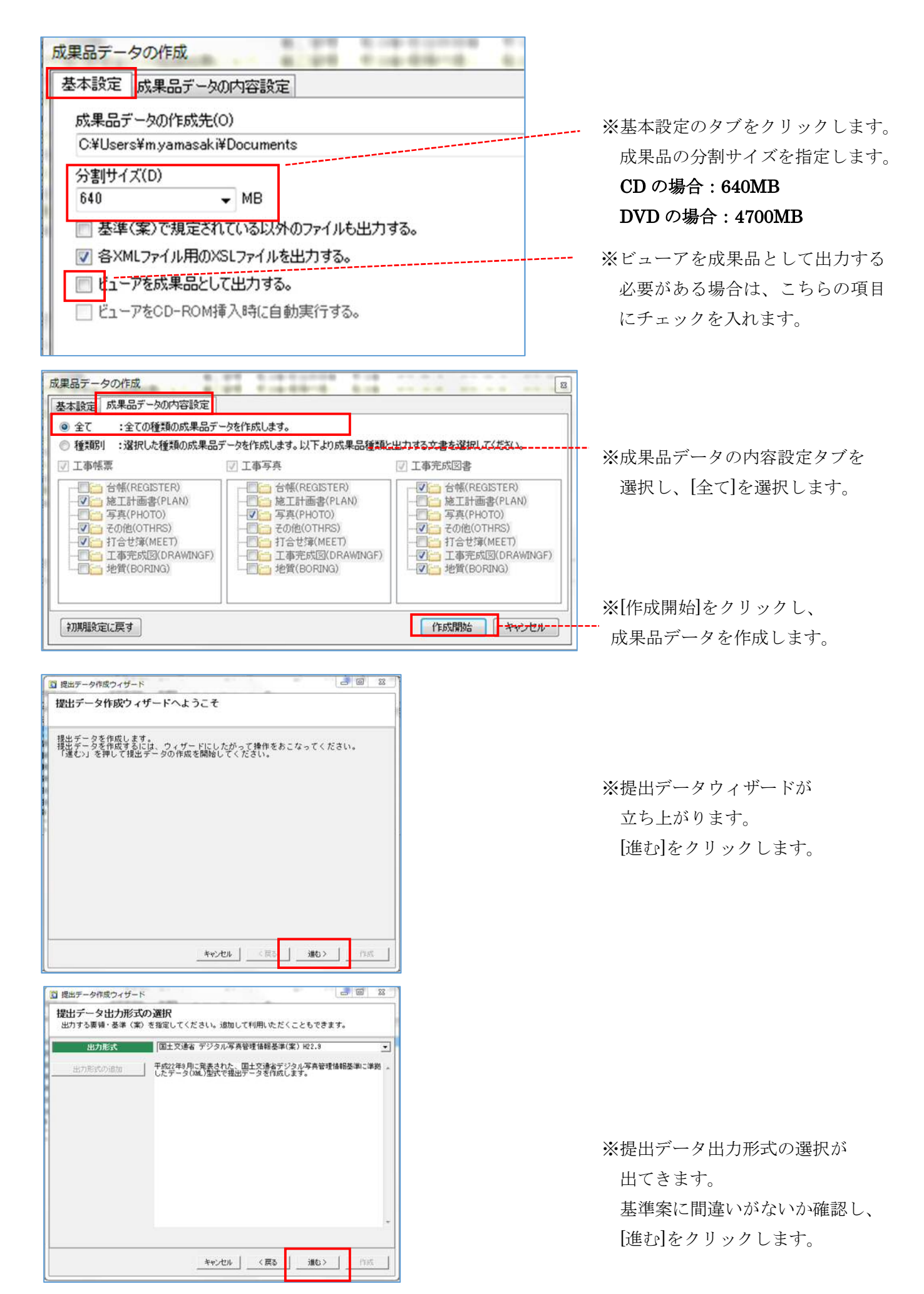

| ◎次未回丁一○□□二単値種で円期9 電子納品対象の成果品データ                                                                             | ったのの設定をIT5(<br>2作成 G                                                                        |                                                           |                 |             |
|----------------------------------------------------------------------------------------------------|---------------------------------------------------------------------------------------------|-----------------------------------------------------------|-----------------|-------------|
| オブション-<br>「二本新精経(INEDによ)ML等) たき<br>工事情報(INED に、ML等)の提出が<br>与見以外の電子相思を回ゅっ行う場<br>整理-表面(金)<br>にのですれる<br>いのですれら | 5のた形式で出力する。<br>5必要な場合は、ここで<br>合は、ここでの設定は<br>の電子航品等要領 H22、<br>情報 (INDEX C.2001等)<br>が作成されます。 | *設定してくださし。<br>必要ございません。<br>09 DTD H28.1220至5<br>が格納されたフォル | 5<br>ダが作成され、その1 | -<br>-<br>- |
| 工事情報の                                                                                                    | λ <i>π</i>                                                                                  |                                                           |                 |             |
|                                                                                                    |                                                                                             |                                                           |                 |             |

| 47JERAE               |                          |                   | 100 1005055015013510 |
|-----------------------|--------------------------|-------------------|----------------------|
| 分割サイズ                 | [640                     | - WB              | 105400FC030040F4     |
| カオプション ―              |                          |                   |                      |
| スタイルシート(X<br>成単品デーク開営 | SLファイル)を出力<br>ソフト(環境VIEW | する。<br>ER) を出力する。 |                      |
| 「 現場VIEWERを           | 自動実行する。                  |                   |                      |
|                       |                          |                   |                      |
|                       |                          |                   |                      |
|                       |                          |                   |                      |
|                       |                          |                   |                      |

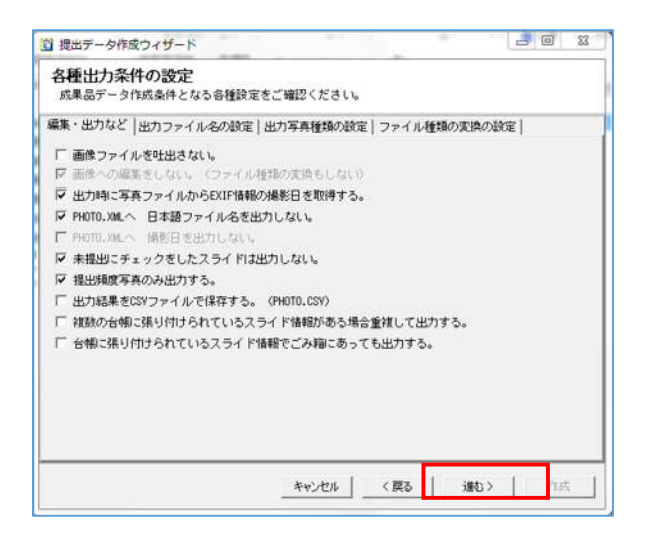

※提出データの XML 内容の選択と設定が出てきます。[進む]をクリックします。

※出力の設定が出てきます。
[進む]をクリックします。

※各種出力条件の設定が出てきます。設定を確認し、[進む]をクリックします。

| 2 提出データ作成ウィザード       回 33         出力対象の選択<br>出力開ま、整理職に対して有効です。6頃の出力では、6時に貼り付けた順番で出力されます。<br>高方者施定した場合。6番=一型理種の備で出力されます。         方者施定した場合。6番=一型理種の備で出力されます。         ご 整理種 (35)<br>「 整理種 (35)<br>「 型 整理欄 (35)<br>「 型 整理欄 (35)<br>「 型 整理欄 (35)<br>「 図 ● 小型 も登載(3)<br>「 図 ● 小型 も認定 (3)<br>「 図 ● 小型 も認定 (5)<br>「 図 ● 小型 も認定 (5)<br>「 図 ● 小型 も認 (2)<br>」 図 ● 小型 き望種 (0)<br>」 一型 ● 金融目な写真 - のコピー (0)<br>「 一型 ● 金融種 (1)<br>」 一型 ● 空種 (1)<br>」 一型 ● 空種 (1)<br>」 一型 ● 金融書 (1)<br>」 一型 ● 空 ● 金融書 (1)<br>」 ● 型 ● 金融書 (1) | <ul> <li>※各種出力条件の設定が出てきます。<br/>[進む]をクリックします。</li> <li>整理箱データのみ:チェックが入っている整理箱内の<br/>スライド情報を成果品として<br/>作成します。</li> <li>台帳データのみ:チェックが入っている台帳内の<br/>スライド情報を成果品として<br/>作成します。</li> <li>両方:写真管理ツール内のスライド情報を成果品として</li> </ul> |
|----------------------------------------------------------------------------------------------------|----------------------------------------------------------------------------------------------------|
| 図 提出データ存成ウィザード        出力の開始         (作成)ボタンをクリックすると作成処理を開始します。データのチェックを行したい場合には(データ<br>チェック)ぎクリックしてください。         (生力 形 式) デンタル写真要更有確要率(家)         (出力 形 式) デンタル写真要更有確要率(家)                                                                                                    | 作成します。不要な整理箱がある場合は<br>チェックを外して下さい。                                                                                                    |
| [證判 写不安] and alle                                                                                                    | ※出力の開始が出てきます。<br>[作成]をクリックします。                                                                                                    |
| エー・ウチェック     キャンセル     (戻る)     (けば、)       電子納品編集ツール     ※       酸果品の出力が終了しました。       [C:¥Users¥m.yamasaki¥Documents¥Media]       フォルダを開きますか?                                                                                                    | ※完了の通知が出ます。                                                                                                    |
| (はい(Y) いいえ(N)                                                                                                    |                                                                                                    |

| 名前        |  |
|-----------|--|
| 鷆 media01 |  |

※media01フォルダが作成されていることを確認します。 以上で成果品データの作成は完了です。

# 3.成果品データチェック

ダウンロードした電子納品データは、鹿児島県の最新バージョンの電子納品チェックシステムでチェックを行い、 エラーが無いことを確認します。

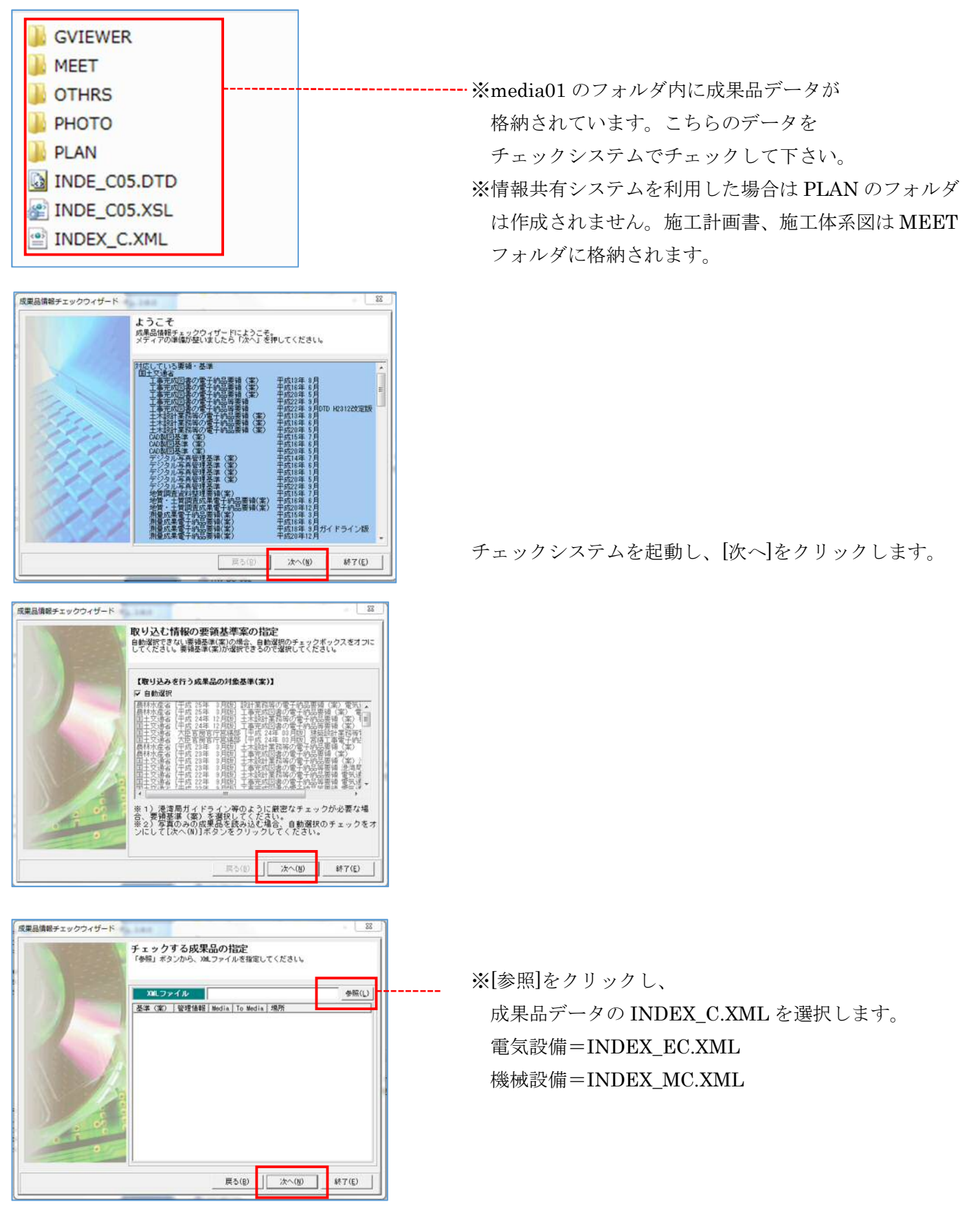

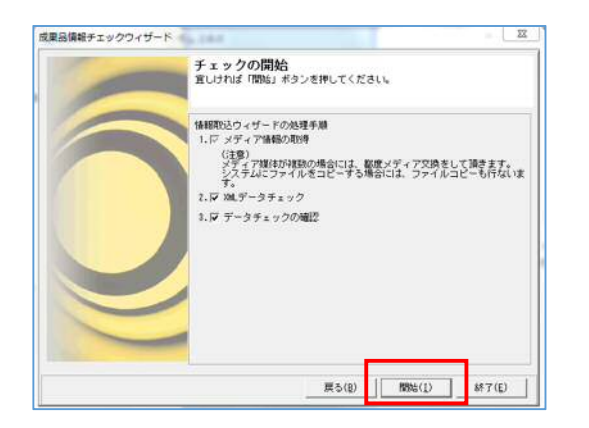

| ▲ 閉じる( <u>8)</u>   詳細表示(世)   階層を閉じ<br>データチェック結果                                  | 5(1) ED場(E) CSYで保存(C) 条件有限(0)                                         |  |
|----------------------------------------------------------------------------------|-----------------------------------------------------------------------|--|
| ■ ● 競馬表示チェック結果(基準案規定ファ<br>営 基準案規定ファイル存在チェック()<br>成果品ファイル・フォルダ命名規則<br>図 写真管理項目(0) | <ul> <li>管理項目</li> <li>区分</li> <li>基 1案規定ファイル存在チェック</li> </ul>        |  |
|                                                                                  | 成果品ファイル・フォルジ命名規則チェッ                                                   |  |
|                                                                                  | 写典管理项目                                                                |  |
|                                                                                  |                                                                       |  |
|                                                                                  | No.                                                                   |  |
| * ,                                                                              | <ul> <li>・回</li> <li>・ 上へ</li> <li>・ ドへ</li> <li>・ ドーにジャンプ</li> </ul> |  |
| · · · · · · · · · · · · · · · · · · ·                                            | ▲ 上へ ▲ 下へ _ ゆエラーにジャンプ                                                 |  |

※[開始]をクリックします。

※チェック結果が表示されます。 正常に終了した場合は[印刷]をクリックして チェックレポートを印刷します。

※エラーが検出された場合はサポートセンター へお問い合わせ下さい。

以上で、電子成果品の作成は完了です。